Maitrisez l'iPad !!!!

## L'iPad intègre par défaut la possibilité de réaliser une capture vidéo de l'écran, avec le son.

Pour cela, il faut ajouter la fonctionnalité dans le centre de contrôle.

La vidéo ainsi obtenue sera stockée dans l'application « Photo » de l'iPad.

## Utilisation de l'iPad – Capture vidéo de l'écran 2/4

• Pour ajouter la fonctionnalité dans le centre de contrôle :

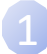

*Ouvrez l'application « Réglages » de l'iPad :* 

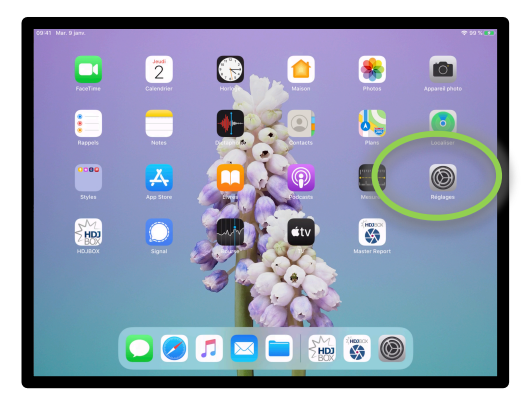

Sélectionnez « Centre de contrôle » dans le menu de gauche,

Centre de contrôle

puis cliquez sur « Personnaliser les commandes ».

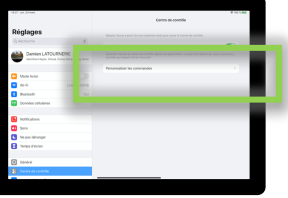

Enfin, Cliquez sur 🕒 💽 Enregistrement de l'écran

La fonctionnalité apparaitra ensuite dans la liste « INCLURE » en haut à droite de votre écran:

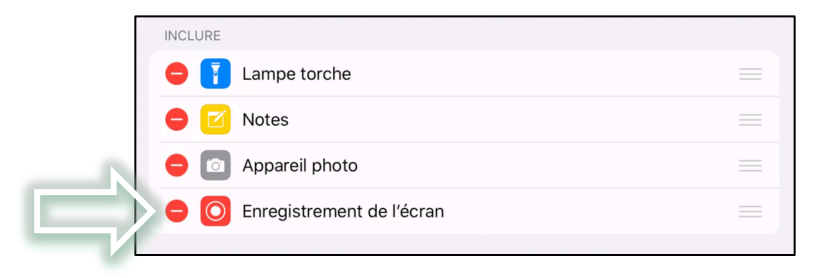

- Pour démarrer la capture d'écran:
- Affichez le centre de contrôle, en glissant le doigt du coin haut droit de l'écran vers le centre, puis cliquez sur le bouton

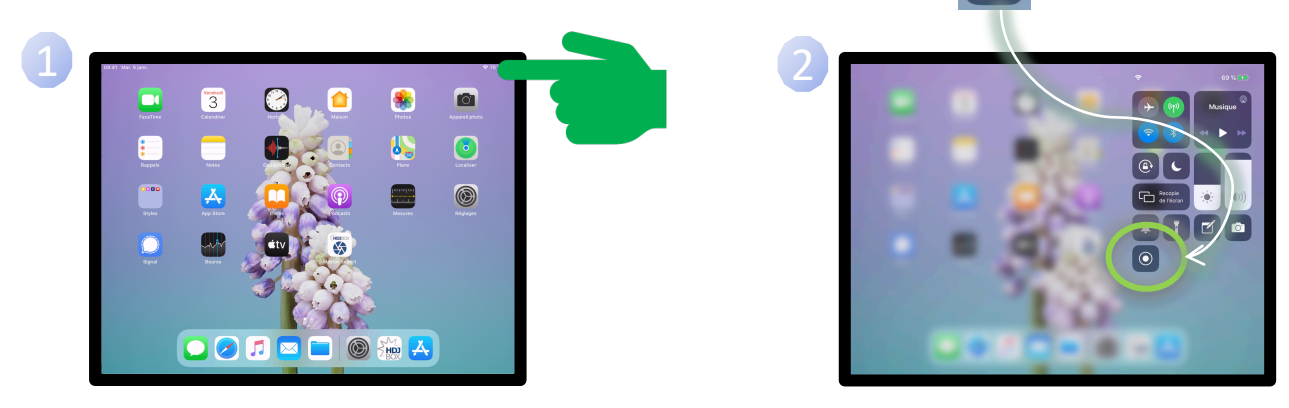

- Un décompte apparaît et l'enregistrement commence lorsque le compteur arrive à 0, le bouton passant rouge en clignotant.
- Appuyez à gauche de l'écran, le centre de contrôle disparait.
- Durant l'enregistrement, l'icône rouge est présent à côté du témoin de batterie :

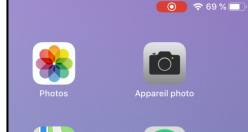

## Utilisation de l'iPad – Capture vidéo de l'écran 4/4

- Durant l'enregistrement vidéo, vous pouvez réaliser des captures photos de l'écran pour les importer ensuite dans les sections de votre document (via la galerie photo).
- Cliquez sur cet icône rouge afin d'arrêter l'enregistrement,
  une fenêtre de confirmation apparaît : <a href="#">Inregistrement de l'écran</a>

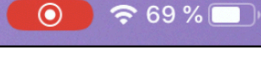

 Ensuite, patientez quelques instants (variable selon la durée de votre enregistrement) et la fenêtre ci-dessous s'affiche en haut de votre écran, vous informant que votre capture vidéo est disponible en cliquant sur:

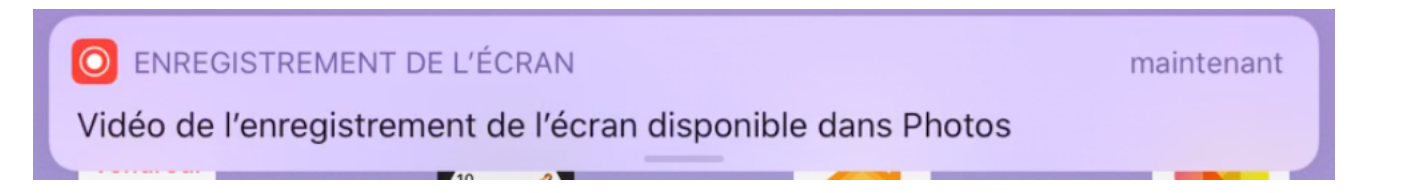

Annuler

Arrêtei